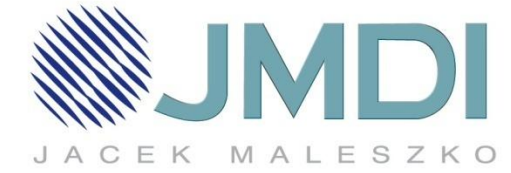

## TP-Link- Upgrade firmwaru

| 1. | W celu aktualizacji oprogramowania wchodzimy na stronę: <u>www.tp-link.com.pl</u> i w wyszukiwarce wpisujemy |
|----|----------------------------------------------------------------------------------------------------|
|    |                                                                                                    |

| model naszego routera TL-WR841N |
|---------------------------------|
|---------------------------------|

| TL-WR841N          | Witamy na stronie TP-LINK - Mozilla<br>x 🕎 Witamy na stronie TP-L x 🗣 | a Firefox                                | - + × |
|--------------------|-----------------------------------------------------------------------|------------------------------------------|-------|
| www.tp-link.com.pl |                                                                       |                                          | + * = |
|                    | TP-LINK<br>The Reliable Choice Produkty   Prasa   Wsparcie   O firmie | Potska [Zmień]  Gdzie kupić  U-wr841n  Q |       |
|                    |                                                                       |                                          |       |
|                    | Mocny sygnał Wi-Fi                                                    | peter.                                   |       |
|                    |                                                                       |                                          |       |
|                    | Wzmacniacz sieci bezprzewodowej<br>BE200                              |                                          |       |
|                    | niczou                                                                | 1284                                     |       |
|                    | Urządzenia<br>bezprzewodowa Urządzenia<br>VDSLADSL Routery 3G/4G      | Transmitery<br>sieciowe Przełączniki     |       |
|                    |                                                                       |                                          |       |

- Po wybraniu wersji naszego routera przechodzimy do zakładki "Do pobrania" i wybieramy V9 Firmware
- Pobieramy najnowszą wersje oprogramowania i zapisujemy ją na dysk.

| @ www.tp-link.com | pl/products/details/?categoryid=&model=Ti                                                                                                    | L-WR841N#down                                                           |                                                                                                    | <b>▼</b> C                                                                                           | Q, 8ipU90mw                                                                                         |
|-------------------|----------------------------------------------------------------------------------------------------|-------------------------------------------------------------------------|----------------------------------------------------------------------------------------------------|----------------------------------------------------------------------------------------------------|----------------------------------------------------------------------------------------------------|
|                   | [                                                                                                    |                                                                         | Szyfrowane<br>• Kontrola pi<br>administra<br>komputeró                                                                                                    | ego<br>rzepustowości po a<br>torom ustalanie lim<br>w                                                | dresach IP umożliwia<br>tów ruchu dla poszcz                                                        |
|                   | Przegląd Cech                                                                                                    | y Specyfikacja                                                          | Zastosowanie                                                                                                    | Do pobrania                                                                                          | Produkty p                                                                                          |
|                   | Dokument     Vie     Arata kalaogova     Arata kalaogova     Arata kalaogova     Sarcoona instrukcija     Sarcoona instrukcija     Vie     Vie     Arata kalaogova     Podrecznik uzydkonnika     Podrecznik uzydkonnika     Obdiscaji     Zodnocznik uzydkonnika     Sarcoona instrukcija     obdisaji     Vie | Zdjęcie (wysoka<br>· )<br>· )<br>· )<br>· )<br>· )<br>· )<br>· )<br>· ) | Oproce     Vie: Fin     Na     Vie: Fin     Na     Vie: Fin     Na     Vie: Fin     Vie: Fin     Vie: Fin     Vie: Fin     Vie: Fin     Vie: Fin     Vie: Fin     Vie: Fin     Vie: Fin     Vie: Fin | nvare<br>zędzia<br>ware<br>zędzia<br>nware<br>zędzia<br>zędzia<br>zędzia<br>mware<br>esije sprzętowa | Bazrowed<br>dostpowy e<br>dostpowy e<br>dostpowy e<br>dostpowy e<br>Bezprzewodowa<br>USB dużego zas |

| TL-WR841N - Witamy .                   | × )                                                                                                    | +                                                                     |                      |                      |                                 |                              |            |
|----------------------------------------|----------------------------------------------------------------------------------------------------|-----------------------------------------------------------------------|----------------------|----------------------|---------------------------------|------------------------------|------------|
| wnload/?model=TL-WR84                  | 41N&ve                                                                                                    | rsion=V9#tbl_j                                                        |                      |                      | ▼ Ĉ 🔍 8ipU90mw                  |                              | → ☆        |
| DOWNLOND                               |                                                                                                    | Pobierz <u>TL-WR841</u><br>Firmware<br>• W celu wgrania firmware'u, s | <u>N</u> V9          | ową urządzenia. Wykc | rzystanie do aktualizac         | i nieprawidłowej             |            |
| pobrania                               | birnha         •         weerij firmawe'u może spowodować usbłodzenie uzadzenia Urałą gwarancji.           birnha bezprzewodowe         •         Nie skłastali primawe tu popze z połązanie bezprzewodowe.           ang 3040         •         •         Nie skłastali primawe tu popze z połązanie bezprzewodowe. |                                                                       |                      |                      |                                 |                              |            |
| rządzenia bezprzewodowe                |                                                                                                    |                                                                       |                      |                      |                                 |                              |            |
| outery 3G/4G                           |                                                                                                    |                                                                       |                      |                      |                                 |                              |            |
| Irządzenia VDSL/ADSL                   | *                                                                                                    |                                                                       | 5                    |                      |                                 |                              |            |
| rzełączniki                            |                                                                                                    |                                                                       | Data publikacij      | 30.05.2014           |                                 |                              |            |
| toutery przewodowe                     |                                                                                                    |                                                                       | ,                    | (                    | Opening TL-WR841N_V9            | L-WR841N V9 1405             | 30 PL.zi   |
| ransmitery sieciowe                    |                                                                                                    | TL-WR841N_V9_1405<br>30_PL ↓                                          | Język                | Polski               |                                 | 00001                        |            |
| amery IP                               | ٠                                                                                                    |                                                                       | Rozmiar pliku        | 3.33 MB              | TL-WR841N_V                     |                              |            |
| erwery druku                           |                                                                                                    |                                                                       | System               | Win2000/XP/200       | which is: appli                 | (3,3 MB)                     |            |
| Irządzenia Power over<br>ithernet      | •                                                                                                    |                                                                       | Uwagi                | For TL-WR841N(       | from: http://w                  |                              |            |
| arty sieciowe                          |                                                                                                    |                                                                       |                      |                      |                                 | and the second second        |            |
| lodemy 3G                              | •                                                                                                    | Narzędzia                                                             |                      |                      | Open with file-roller (default) |                              |            |
| TTX                                    |                                                                                                    |                                                                       | Data publikacji      | 29.11.2013           | Save File                       |                              |            |
| kcesoria                               | •                                                                                                    | TL-WR841N V9 Fasy                                                     | lezyk                | Angielski            | Do this aut                     | omatically for files like th | is from no |
| Q                                      | ۲                                                                                                    |                                                                       | odraw                | rugiciski            | -                               |                              |            |
| nulatory TP-LINK                       | ۲                                                                                                    | Setup Assistant_13112                                                 | Rozmiar pliku        | 10.46 MB             |                                 | Cano                         | el         |
| ires kontaktowy wsparcia<br>chnicznego | ۲                                                                                                    | 9 🞍                                                                   | System<br>operacyjny | WinXP/Vista/7/8      |                                 |                              |            |

ul. Odkryta 1A, 03-140 Warszawa, tel. (+48 22) 381-20-00, fax: (+48 22) 381-20-20, NIP: 966-084-26-78, REGON: 052138749, Bank: 05 1140 2004 0000 3002 3077 7629, www.jmdi.pl, biuro@jmdi.pl

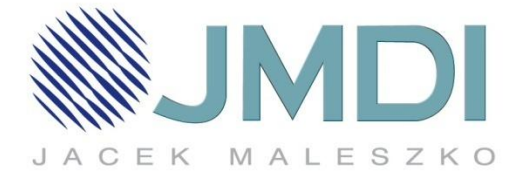

4. W przeglądarce wpisujemy 192.168.0.1 i wchodzimy do system to ols(Narzędzia systemowe) i klikamy firmware upgrade (Aktualizacja firmware). Klikając Browse "Przeglądaj" wybieramy oprogramowanie , które pobraliśmy klikamy upgrade (aktualizacja)

| )                          |                                                  | -                       |                                                 |
|----------------------------|--------------------------------------------------|-------------------------|-------------------------------------------------|
| € 3 192.168.0.1/DWSUQSKADL | PZCXOC/userRpm/Index.htm                         | ▼ C <sup>e</sup> Q, tar | get                                             |
|                            |                                                  |                         |                                                 |
|                            |                                                  |                         |                                                 |
|                            |                                                  |                         |                                                 |
| IP-LINK                    |                                                  |                         |                                                 |
|                            |                                                  |                         |                                                 |
| Status                     |                                                  |                         |                                                 |
| WPS                        | Firmware Ungrade                                 |                         | Firmware Upgrade                                |
| Network                    | Filliwale Opglade                                |                         | To upgrade this device's fir                    |
| Wireless                   |                                                  |                         | 1 Download a most                               |
| DHCP                       | File: Browse No file selected.                   |                         | (www.tp-link.com).                              |
| Forwarding                 | Firmware Version: 3.16.9 Build 141013 Rel.61626n |                         | file on the compute                             |
| Security                   | Hardware Version: WR841N v9 00000000             |                         | 3. Click the Upgrade<br>4. This device will reb |
| Parental Control           |                                                  |                         | Firmware Version - Displa                       |
| Access Control             | Upgrade                                          |                         | Hardware Version - Di                           |
| Advanced Routing           |                                                  |                         | hardware version of the hardware version.       |
| Bandwidth Control          |                                                  |                         | Note: The firmware vers                         |
| IP & MAC Binding           |                                                  |                         | upgrade process takes                           |
| Dynamic DNS                |                                                  |                         | applied during the entire                       |
| System Tools               |                                                  |                         | could damage this device.                       |
| - Time Settings            |                                                  |                         |                                                 |
| - Diagnostic               |                                                  |                         |                                                 |
| - Filmware Upgrade         |                                                  |                         |                                                 |
| - Factory Defaults         |                                                  |                         |                                                 |
| - Backup & Restore         |                                                  |                         |                                                 |

5. Po aktualizacji posiadamy najnowszą wersje oprogramowania 3.15.9

|                         | 1999 B                                                                                                    | IL-WR841N - Mozilia Fireto     | x              |
|-------------------------|----------------------------------------------------------------------------------------------------|--------------------------------|----------------|
| TL-WR841N ×             | TL-WR841N - Witamy 🗴                                                                                           | +                              |                |
| . 2 🖉 192.168.0.1       |                                                                                                    |                                | ▼ C Q 8ipU90mv |
|                         |                                                                                                    |                                |                |
|                         |                                                                                                    |                                |                |
|                         |                                                                                                    |                                | De             |
| IP-LINK                 |                                                                                                    |                                | KU             |
|                         | T                                                                                                    |                                |                |
| Status                  |                                                                                                    |                                |                |
| <br>Szybka konfiguracja | Status                                                                                                    |                                |                |
| WPS                     |                                                                                                    |                                |                |
| Sieć                    |                                                                                                    |                                |                |
| Sieć bezprzewodowa      | Wersja Firmware:                                                                                               | 3.15.9 Build 140530 Rel.37695n | Ē              |
| рнср                    | Wersja sprzętowa:                                                                                              | WR841N v9 00000000             | P III          |
| Przekierowanie portów   |                                                                                                    |                                | L              |
| Bezpieczeństwo          | LAN                                                                                                    |                                |                |
| Kontrola rodzicielska   | Adres MAC:                                                                                                    | C4-6E-1F-F9-7C-74              |                |
| Kontrola dostępu        | Adres IP:                                                                                                    | 192.168.0.1                    |                |
| Routing zaawansowany    | Maska podsieci:                                                                                                | 255 255 255 0                  |                |
| Kontrola przepustowości | interne pourieen                                                                                               | 2001200120010                  |                |
| Wiązanie adresów IP/MAC | 8 <del></del>                                                                                                  |                                | 5              |
| Dynamiczny DNS          | Sieć bezprzewodowa                                                                                             |                                |                |
| Narzędzia systemowe     | Nadajnik:                                                                                                    | Włączony                       |                |
|                         | Nazwa sieci (SSID):                                                                                            | TP-LINK_F97C75                 |                |
|                         | Tryb:                                                                                                    | Mieszany 11bgn                 |                |
|                         | and a second second second second second second second second second second second second second second second |                                |                |

ul. Odkryta 1A, 03-140 Warszawa, tel. (+48 22) 381-20-00, fax: (+48 22) 381-20-20, NIP: 966-084-26-78, REGON: 052138749, Bank: 05 1140 2004 0000 3002 3077 7629, www.jmdi.pl, biuro@jmdi.pl